## **Overview of Query**

The Query function allows the Producer to search for the details about their own pending quotes and issued policies.

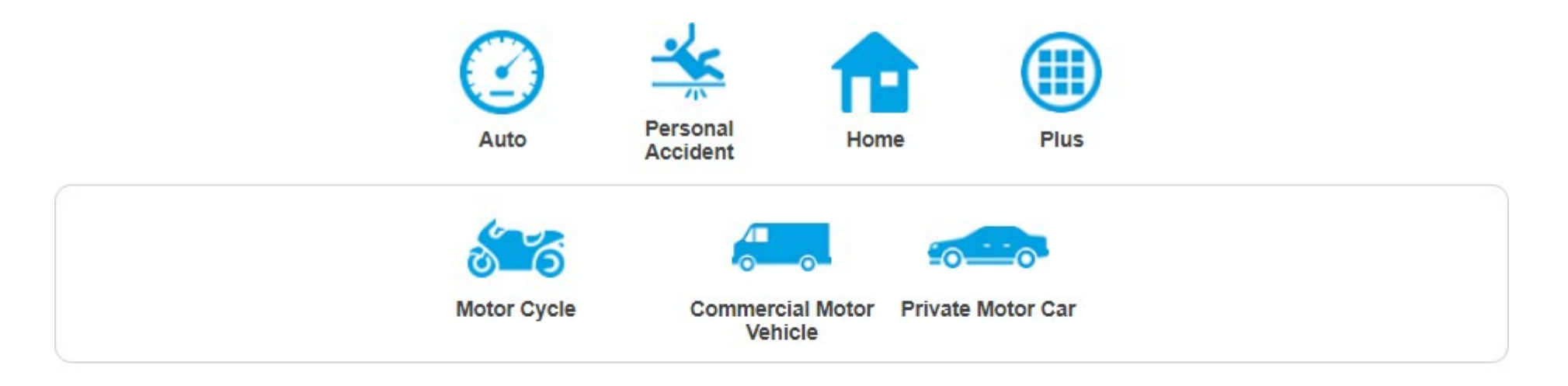

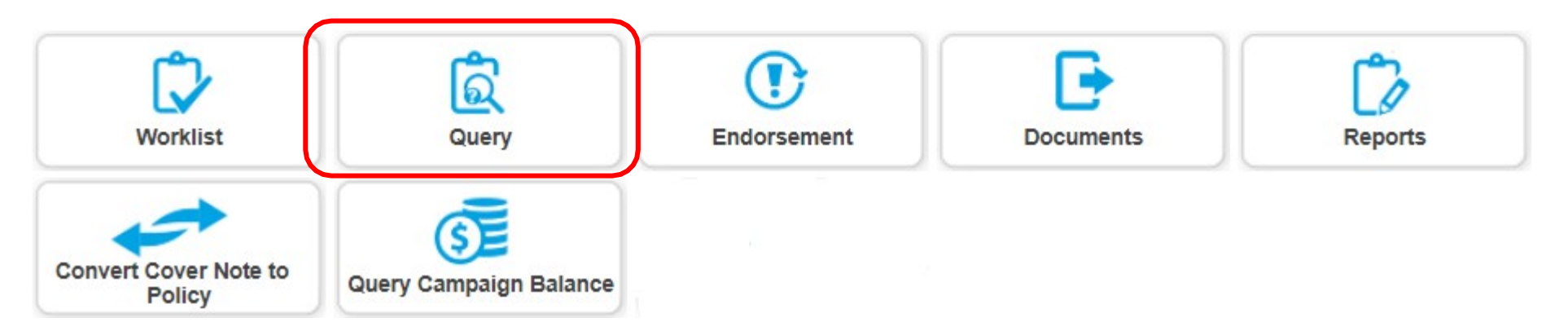

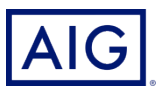

Producer may use the search options to narrow down the search based on the additional fields.

Click on Search to display in-progress quote and all Issued Policies

|   |                            |                 |                                   | Home Page > Query F | Policy |
|---|----------------------------|-----------------|-----------------------------------|---------------------|--------|
|   | Query Policy               |                 |                                   |                     |        |
| - | Product name 😨             | Please Select 🗸 | Quote/Policy reference number 😨   |                     |        |
|   | Customer name ?            |                 | Customer ID/registration number 🕐 |                     |        |
|   | Insured type 💿             | Please Select V | Premium range                     | S\$00.00 - S\$00.00 |        |
|   | Policy effective date from |                 | Policy issue date from            |                     |        |
|   | Quotation Creation Date    |                 | Application date from             |                     |        |
|   | Proposal date from         |                 | Quote Status                      | Please Select 🗸     |        |
|   | Search                     |                 |                                   |                     |        |

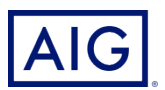

The Producer may also click on Search without entering any search data.

This will display all pending quotes and issued policies.

| Query Policy               |                 |                                          |
|----------------------------|-----------------|------------------------------------------|
| Product name ?             | Please Select 🗸 | Quote/Policy reference number 🔞          |
| Customer name 💿            |                 | Customer ID/registration number ?        |
| Insured type 🕐             | Please Select 🗸 | Premium range S\$00.00 - S\$00.00        |
| Policy effective date from | DD/MM/YY        | Policy issue date from DD/MM/YY DD/MM/YY |
| Quotation Creation Date    | DD/MM/YY        | Application date from DD/MM/YY DD/MM/YY  |
| Proposal date from         |                 | Quote Status Please Select 🗸             |
| Search                     |                 |                                          |

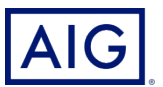

Home Page > Query Policy

Pending Quotes will show the information the search results returned, as shown below.

To view the specific quote, click on the Quote Reference Number.

| Pending Quot                    | tes (19088) Is      | sued Policies (233                                        | <u>98)</u> |                               |                              |                               |           |                                         |                        |        |
|---------------------------------|---------------------|-----------------------------------------------------------|------------|-------------------------------|------------------------------|-------------------------------|-----------|-----------------------------------------|------------------------|--------|
| Quote \$<br>Reference<br>Number | Customer \$         | Customer ID<br>Number/Busine<br>ss Registration<br>Number | Product 💠  | Premium( \$<br>before<br>GST) | Sales Channel 💠<br>Code/Name | Quotation<br>Creation<br>Date | Creator 💠 | Quote \$<br>Status                      | Reason<br>Categor<br>y | Action |
| 2070001493-02                   | Ahmad               | A0001493                                                  | PMC        | 2,699.26                      |                              | 26/02/2023                    | SSPCEK    | Quote<br>Bound in<br>Progress           |                        |        |
| <u>2070001401-01</u>            | Ahmad               | A0001401                                                  | PMC        | 1,943.66                      |                              | 24/02/2022                    | SSPCEK    | Quote<br>Bound in<br>Progress           |                        |        |
| <u>2070001098-01</u>            | Ahmad               | A0001098                                                  | PMC        | 3,599.72                      |                              | 06/02/2022                    | SSPCEK    | Waiting for<br>Customer<br>Confirmation |                        |        |
| <u>2070001094-01</u>            | Ahmad               | A0001094                                                  | PMC        | 2,335.59                      |                              | 06/02/2022                    | SSPCEK    | Waiting for<br>Customer<br>Confirmation |                        |        |
| 2070000799                      | David Ho Pte<br>Ltd | A123456789                                                | PCS        | 1,514.02                      |                              | 26/12/2020                    | STEST3    | Waiting For<br>Payment in<br>Progress   |                        |        |

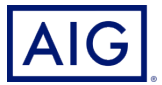

Issued Policies will show the information the search results returned, as shown below.

Once you have successfully located the policy to view, click on the Policy Reference Number...

| Pending Quo                   | otes | <u>; (19088)</u> <b>Issu</b> | ed Policies (23398)                                   |           |                         |                                    |              |              |           |                           |
|-------------------------------|------|------------------------------|-------------------------------------------------------|-----------|-------------------------|------------------------------------|--------------|--------------|-----------|---------------------------|
| Policy<br>Reference<br>Number | \$   | Customer 💠<br>Name           | Customer ID<br>Number/Business<br>Registration Number | Product 💠 | Premium(b<br>efore GST) | \$<br>Sales Channel 💠<br>Code/Name | Issue Date 💠 | Creator 💠    | Policy \$ | Reason \$<br>Categor<br>y |
| 2070002660                    |      | TC10 7528-<br>7610           | X34534543A                                            | PA        | 80.00                   |                                    | 22/06/2020   | 0500257000   | Effective |                           |
| 2070002658-01                 | 1    | TC1 Reg7518                  | 1324324Z                                              | PA        | 407.48                  |                                    | 22/06/2020   | SSPSNG       | Effective |                           |
| 2070002658                    |      | TC1 Reg7518                  | 1324324Z                                              | PA        | 407.48                  |                                    | 22/06/2020   | 0500257000   | Effective |                           |
| 2070002559-01                 | 1    | John Tan                     | S8201842E                                             | PA        | 969.00                  |                                    | 13/07/2020   | Virtual User | Effective |                           |
| 2070002650-02                 | 2    | TERENCE                      | S7037922H                                             | PA        | 302.81                  |                                    | 19/06/2020   | SSPSNG       | Effective |                           |

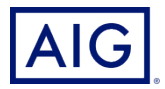

Once you have selected the policy/quote. There will be several tabs that will be displayed.

The **Endorsement History** tab will only show if there are issued endorsements under the particular policy being viewed.

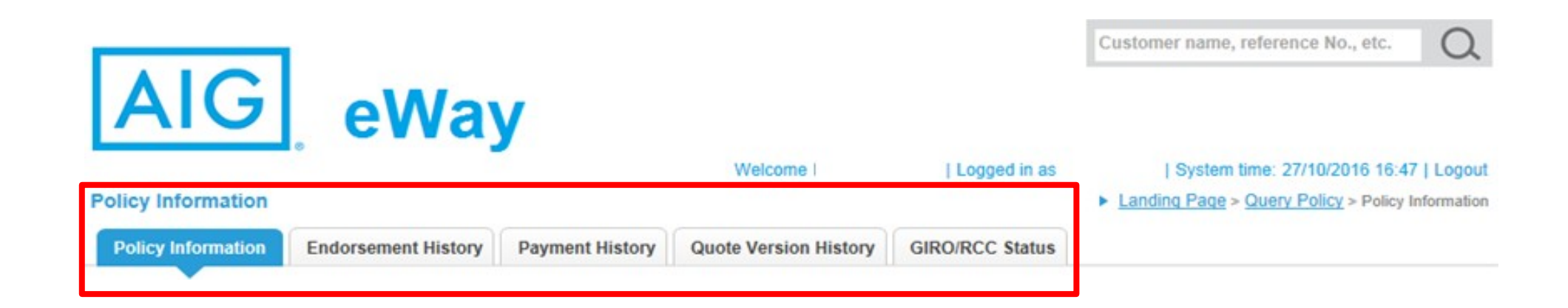

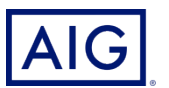

Policy Information show details pertaining to the policy that you are viewing.

| Policy Information    |                 |                       |              |                           | Landing Page > Query Poli | <u>icy</u> > Policy Information |
|-----------------------|-----------------|-----------------------|--------------|---------------------------|---------------------------|---------------------------------|
| Policy Information    | Payment History | Quote Version History | GIRO/RCC Sta | atus                      |                           |                                 |
|                       |                 |                       |              |                           |                           |                                 |
|                       |                 |                       |              |                           |                           | Document List                   |
| Policy Information    |                 |                       |              |                           |                           |                                 |
| Quotation Number      | 1               | 600060098             |              | Quote Creation Date       | 27/10/2016                |                                 |
| Policy Effective Date | 2               | 7/10/2016             |              | Policy Expiry Date        | 26/10/2017                |                                 |
| Proposal Date         | 2               | 7/10/2016             |              | Application Received Date | 27/10/2016                |                                 |
| Cover Note Informatio | n               |                       |              |                           |                           |                                 |
| Cover Note Type       |                 |                       |              | Cover Note Number         |                           |                                 |
| Cover Note Flag       | N               | lo                    |              |                           |                           |                                 |
| Person Insured 1      |                 |                       |              |                           |                           |                                 |

| Person Insured Details         |            |                                                       |                     |
|--------------------------------|------------|-------------------------------------------------------|---------------------|
| Name * 🕐                       | Jim Beam   | Name On ID                                            | Jim Beam            |
| Relationship With Main Insured | Self       | Resident Status                                       | Permanent Resident  |
| Nationality                    | USA        | ID Type                                               | Birth Certificate   |
| ID Number                      | 123123     | Date Of Birth                                         | 01/01/1980          |
| Relation With Policyholder     | Self       | Gender                                                | Male                |
| Marital Status                 | Married    | Occupation Class                                      | Class I             |
| Occupation                     | Executives | Nature Of Business                                    | Administrative work |
| Job Description                |            | Do you want to make the nomination of<br>beneficiary? |                     |
| Beneficiary Type               |            |                                                       |                     |

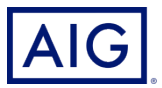

**Endorsement History** tab show relevant endorsement information, as well as the endorsement number. Note that this tab will only show if the policy has an issued endorsement.

You may also click on Show Policy Details and Show Endorsement Comparison.

| AIG. eW                                                                                         | ay                                                    |                                 | Logged in as       | System time: 28/10/2016 9:58   Logou<br>► Landing Page > Query Policy > Policy Information |
|-------------------------------------------------------------------------------------------------|-------------------------------------------------------|---------------------------------|--------------------|--------------------------------------------------------------------------------------------|
| Policy Information Endorsement His                                                              | tory Payment History Q                                | uote Version History            | GIRO/RCC Status    |                                                                                            |
| - Endorsement:00000000083915                                                                    | PA                                                    |                                 |                    |                                                                                            |
|                                                                                                 |                                                       | <b>a</b>                        | Number             |                                                                                            |
| Cover Note Type                                                                                 |                                                       | Cover Note                      | raumber            |                                                                                            |
| Cover Note Type<br>Endorsement Type                                                             | Change Policyholder Info/Policy<br>Info               | Delivery Endorseme              | ent Effective Date | 28/10/2016                                                                                 |
| Cover Note Type<br>Endorsement Type<br>Endorsement Application received date                    | Change Policyholder Info/Policy<br>Info<br>28/10/2016 | Delivery Endorseme<br>Endorseme | ent Effective Date | 28/10/2016<br>Endorsement Issued                                                           |
| Cover Note Type<br>Endorsement Type<br>Endorsement Application received date<br>Reason Category | Change Policyholder Info/Policy<br>Info<br>28/10/2016 | Delivery Endorseme<br>Endorseme | ent Effective Date | 28/10/2016<br>Endorsement Issued                                                           |

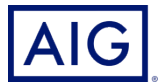

Back

**Show Policy Details** show the **Policy Information** page in a popup window.

| y Information           |             |                           | Landing Page > Query Policy | v > Policy Inform |
|-------------------------|-------------|---------------------------|-----------------------------|-------------------|
| licy Details            |             |                           |                             |                   |
| Policy Information      |             |                           |                             | -                 |
| Quotation Number        | 1600060077  | Quote Creation Date       | 26/10/2016                  |                   |
| Policy Effective Date   | 26/10/2016  | Policy Expiry Date        | 25/10/2017                  |                   |
| Proposal Date           | 26/10/2016  | Application Received Date | 26/10/2016                  |                   |
| Cover Note Information  |             |                           |                             |                   |
| Cover Note Type         |             | Cover Note Number         |                             |                   |
| Cover Note Flag         | No          |                           |                             |                   |
| Person Insured 1 Person | Insured 2   |                           |                             |                   |
|                         |             |                           |                             |                   |
| Person Insured Details  |             |                           |                             |                   |
| Nama * 🗇                | The Usehand | Nama On ID                | Unchood The                 | >                 |
|                         |             | Close                     |                             |                   |

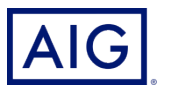

**Show Endorsement Comparison** will show the policy details **BEFORE** and **AFTER** the endorsement was issued, as well as the endorsement contents.

| Policy Information                                                                                                    |                                                                                                    |                     | Landing Page > Query Policy > | Policy Information |
|----------------------------------------------------------------------------------------------------|----------------------------------------------------------------------------------------------------|---------------------|-------------------------------|--------------------|
| Endorsement Comparison                                                                                                    |                                                                                                    |                     |                               |                    |
| Endorsement Type<br>Endorsement Contents                                                                                                    | Change Policyholder Info/Policy                                                                                         | Delivery Info       |                               | ^                  |
| It is hereby declared and agreed to<br>Mailing address change from Sing<br>Singapore 248500 76 RIDLEY PA<br>Subject otherwise to the Terms, E | that with effect from 28/10/2016<br>gapore 258432 46A NASSIM ROAD to<br>VRK<br>Exclusion and Conditions of this Policy. | $\sim$              |                               |                    |
| Before Endorsement After                                                                                                    | er Endorsement                                                                                                    |                     |                               |                    |
| Policy Holder                                                                                                    |                                                                                                    |                     | Same a                        | as Main Insure     |
| Courtesy title                                                                                                    | MR                                                                                                    |                     |                               |                    |
| Name * 🕐                                                                                                    | The Husband                                                                                                    | Name On ID          | Husband The                   |                    |
| Resident Status                                                                                                    | Singaporean                                                                                                    | ID type             | Birth Certificate             |                    |
| ID Number                                                                                                    | 8888                                                                                                    | Gender              | Male                          |                    |
| Date of Birth                                                                                                    | 18/10/1981                                                                                                    | Nationality         | Singaporean                   | ~                  |
| Marital Status                                                                                                    | Married                                                                                                    | Occupation<br>Close | Evenitives                    |                    |
| -                                                                                                    |                                                                                                    |                     |                               |                    |

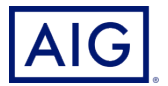

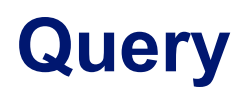

**Payment History** will show the information such as payment mode, payment status, etc.

| olicy Information             |                 |                          | Wel                   | come                 | Logged in a     | <ul> <li>  System time: 28/10/2016 10:7   Log</li> <li>Landing Page &gt; Query Policy &gt; Policy Information</li> </ul> |                |  |
|-------------------------------|-----------------|--------------------------|-----------------------|----------------------|-----------------|----------------------------------------------------------------------------------------------------|----------------|--|
| Policy Information            | Endorsem        | ent History              | Payment History       | Quote Version Histor | GIRO/RCC Status | 1                                                                                                    |                |  |
| Payment History               |                 |                          |                       |                      |                 |                                                                                                    |                |  |
| Debit/Cree<br>Num             | dit Note<br>ber | Transad                  | tion Type             | Reference Number     | Currency        | AR/AP Amount                                                                                                    | Payment Status |  |
| D16NB00276                    | 88              | Direct Busin             | ness                  |                      | SGD             | 270.00                                                                                                    | Fully Paid     |  |
| Payment Details<br>Pay Mode A |                 | Transaction [            | Date                  | Currency             | AR/AP<br>Amount | Payment Status                                                                                                    | Туре           |  |
| Credit Card-Gateway           | Figu            | 26/10/2016<br>re A shows | sco<br>SCredit Card C | ateway payment m     | 270.00<br>ode.  |                                                                                                    |                |  |
| Payment Detail B              |                 | Transaction [            | Date                  | Currency             | AR/AP           | Payment Status                                                                                                    | Туре           |  |
| Recurring Credit Card         |                 | 24/10/2016               | SGD                   |                      | 60.25           |                                                                                                    |                |  |
|                               | - Figu          | re B shows               | s if payment m        | ode is thru Recurri  | ngCredit Card.  |                                                                                                    |                |  |

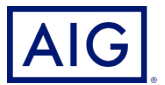

**Quote Version History** will show if multiple quote have been issued, including the quote information.

| •      |                                                            |                                        |                    |                  |                                    |         |                             |                                     |             | Cus                     | tomer nar             | ne, reterer                     | ice No., etc.                                      |
|--------|------------------------------------------------------------|----------------------------------------|--------------------|------------------|------------------------------------|---------|-----------------------------|-------------------------------------|-------------|-------------------------|-----------------------|---------------------------------|----------------------------------------------------|
| olicy  | IG                                                         | eWa                                    | ay                 |                  |                                    | W       | elcome                      |                                     | Logged in a | • 14                    | I Syste<br>anding Pag | em time: 2<br>2e > <u>Query</u> | 7/10/2016 16:47   Logo<br>Policy > Policy Informat |
| Policy | Information Pa                                             | ayment History                         | Quote              | Version P        | listory                            | GIRO/R  | CC status                   |                                     |             |                         |                       |                                 |                                                    |
| uotat  | ion Version List                                           |                                        |                    |                  |                                    |         |                             |                                     |             |                         |                       |                                 |                                                    |
|        | Version Number                                             | Limit                                  | Annua<br>Pre       | al Gross<br>mium | Adjusted Premi                     | Gross   | Adjusted Net<br>Premium     | P                                   | Payable     | Create D                | Date                  | Operator                        | Quote Bound<br>Date                                |
| ۲      | V1                                                         |                                        | 126.17             |                  | 126.17                             |         | 126.17                      | 135.0                               | 0           | 27/10/2010              | 6 06                  | 92205000                        | 27/10/2016                                         |
| uotat  | ion Version Inform                                         | ation                                  |                    |                  |                                    |         |                             |                                     |             |                         |                       |                                 |                                                    |
|        | Insured Informatio<br>Insured Object Nar<br>Jim Beam       | me Limit                               | Annual G<br>Premiu |                  | al Gross Star<br>emium 1<br>126.17 |         | ndard Gross<br>Premium<br>7 | Adjusted Gross<br>Premium<br>126-17 |             | Standard Net<br>Premium |                       | A                               | djusted Net<br>Premium                             |
|        | Coverage Informat                                          | tion                                   |                    |                  |                                    |         |                             |                                     |             |                         |                       |                                 |                                                    |
|        | Cover Type                                                 | Limit                                  | D                  | eductible        | Annu<br>Pr                         | al Gros | s Standard<br>Prem          | Gross                               | Adjusted    | Gross                   | Standard M            | Net J                           | Adjusted Net                                       |
|        | Accident Medical<br>Reimbursement                          | 4,000.00 Amount<br>Per Policy POI      |                    |                  |                                    |         |                             |                                     |             |                         |                       |                                 |                                                    |
|        | Weekly Benefit<br>For Temporary<br>Total Disablement       | 100.00 per week<br>and maximum of      |                    |                  |                                    |         |                             |                                     |             |                         |                       |                                 |                                                    |
|        | Traditional<br>Chinese Medicine                            | 750.00 Amount<br>Per Policy POI        |                    |                  |                                    |         |                             |                                     |             |                         |                       |                                 |                                                    |
|        | Mobility Aid and<br>Ambulance<br>Services<br>Reimbursement | 4.000.00 Amount<br>Per Policy POI      |                    |                  |                                    |         |                             |                                     |             |                         |                       |                                 |                                                    |
|        | Permanent<br>Disablement                                   | 100,000.00<br>Amount Per Policy<br>POI |                    |                  |                                    |         |                             |                                     |             |                         |                       |                                 |                                                    |
|        | Permanent Partial<br>Disablement                           | 100,000.00<br>Amount Per Policy<br>POI |                    |                  |                                    |         |                             |                                     |             |                         |                       |                                 |                                                    |
|        | Burns/ Broken<br>Bones                                     | 100,000.00<br>Amount Per Policy<br>POI |                    |                  |                                    |         |                             |                                     |             |                         |                       |                                 |                                                    |
|        | Accidental Death                                           | 100,000.00<br>Amount Per Policy        |                    |                  |                                    |         |                             |                                     |             |                         |                       |                                 |                                                    |

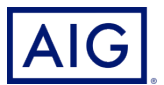

# **GIRO/Recurring Credit Card(RCC) Status** will show the status of any GIRO/RCC arrangement on the policy.

| Policy Inform  | ation           |                |                      |                 |                  |           | ► Landing Page > Qu    | very Policy > Policy Information     |
|----------------|-----------------|----------------|----------------------|-----------------|------------------|-----------|------------------------|--------------------------------------|
| Policy Inform  | ation Paym      | ent History Q  | uote Version History | GIRO/RCC Sta    | itus             |           |                        |                                      |
|                |                 |                |                      |                 |                  |           |                        |                                      |
| Date           | Previous Status | Current Status | Reject Reason        |                 | Error Code       | ReSubmit  | ErrorDescription       | SystemAction                         |
| 27/10/2016     |                 | DDA Pending    | ^                    |                 |                  | 1         |                        |                                      |
|                |                 |                | A (1 / 1) <<         | first < prev 1  | next > last >>   | 10 🗸      |                        |                                      |
| _              | 100             |                | Figure A - GIRO      | policies will   | show <b>DDA</b>  | Pendina   | under Current Status.  | as shown below.                      |
| Back           |                 |                |                      |                 |                  | j         | ,                      |                                      |
|                |                 |                |                      |                 |                  |           |                        |                                      |
| Policy Informa | ation           |                |                      | -               | -                | ·         | Landing Page > Qu      | <br>IETY Policy > Policy Information |
| Policy Inform  | ation Davm      | ent History    | uote Version History | GIRO/RCC Sta    | tue              |           |                        |                                      |
| Policy mon     | ruyin           | circ matory a  | dote version mistory | Cintonitee Sit  |                  |           |                        |                                      |
|                |                 |                |                      |                 |                  |           |                        |                                      |
| Date           | Previous Status | Current Status | Reject Reason        |                 | Error Code       | ReSubmit  | ErrorDescription       | SystemAction                         |
| 24/10/2016     |                 | Generated      |                      |                 |                  |           |                        |                                      |
|                |                 |                | <b>) (1 / 1)</b> <<  | first < prev 1  | next > last >>   | 10 🗸      |                        |                                      |
|                | _               |                | Figure B - RCC       | policies will s | how <b>Toker</b> | n Generat | ed under Current Stati | US.                                  |
| Back           |                 |                |                      |                 |                  |           |                        |                                      |

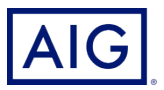

The table below show the list of GIRO and RCC status you may find under Query and its meaning

| GIRO Status                                       | What it means                                                                               |
|---------------------------------------------------|---------------------------------------------------------------------------------------------|
| DDA Pending                                       | Pending GIRO form from customer to AIG                                                      |
| DDA entered in system                             | GIRO form received from customer.                                                           |
| DDA submitted to bank                             | GIRO form have been submitted to the bank                                                   |
| DDA Approved                                      | GIRO Information approved. Pending deduction from the Bank                                  |
| Generated 1 <sup>st</sup> Deduction from the Bank | Bank instructed to do 1 <sup>st</sup> deduction                                             |
| Cleared deduction by bank                         | GIRO deduction successful. Policy schedule and Welcome letter will be send to policyholder. |
| Rejected                                          | GIRO deduction failed. Rejection letter sent to customer.                                   |
| Terminated                                        | 2 <sup>nd</sup> GIRO deduction failed. Termination letter sent customer                     |

| RCC Status                                  | What it means                                                          |
|---------------------------------------------|------------------------------------------------------------------------|
| Token Generated                             | Credit card details converted to token.                                |
| Generated 1 <sup>st</sup> Deduction to Bank | Bank instructed to do 1 <sup>st</sup> deduction                        |
| Cleared deduction by bank                   | RCC deduction successful.                                              |
| Rejected                                    | RCC deduction failed. Rejection letter sent to customer.               |
| Terminated                                  | 2 <sup>nd</sup> RCC deduction failed. Termination letter sent customer |

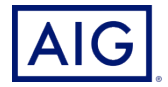